# User Manual of IndicPlus

## InDesign CS2/CS3/CS4/CS5/CS5.5/CS6

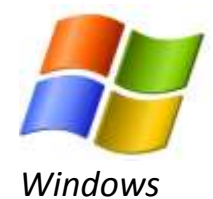

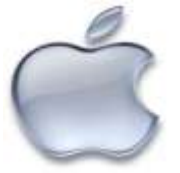

Macintosh

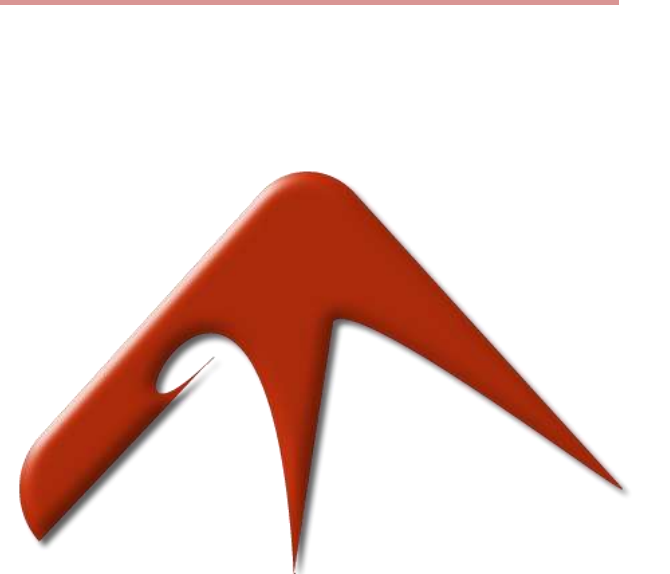

## METADESIGN

## Table of Contents

| 1.  | INTR  | ODUCTION- INDICPLUS FOR INDESIGN (CS2 & CS3)         | 3  |
|-----|-------|------------------------------------------------------|----|
| 1   | .1.   | SUPPORTED ENVIRONMENT                                | 3  |
| 1   | .2.   | LANGUAGES SUPPORTED                                  | 4  |
| 1   | .3.   | Соѕт                                                 | 4  |
| 1   | .4.   | Usage Instructions                                   | 5  |
|     | 1.4.1 | . Set keyboard layout                                | 5  |
|     | 1.4.2 | 2. Set Appropriate Unicode Font                      | 5  |
|     | 1.4.3 | 3. Choose IndicPlus Paragraph Composer               | 6  |
| 2.  | INTR  | CODUCTION-INDICPLUS FOR INDESIGN (CS4-CS5-CS5.5-CS6) | 7  |
| 2   | .1    | FEATURES                                             | 7  |
|     | 2.1.1 | Paragraph Composer                                   | 8  |
|     | 2.1.2 | 2 Change Composer                                    | 8  |
|     | 2.1.3 | B Apply All                                          | 9  |
|     | 2.1.4 | Find - IndicPlus                                     | 9  |
|     | 2.1.5 | 5 Paragraph Justification                            | 11 |
|     | 2.1.6 | 5 Enhanced Numbering Style                           |    |
|     | 2.1.7 | 7 Digits                                             |    |
|     | 2.1.8 | 3 Character Direction                                |    |
|     | 2.1.9 | Paragraph direction                                  |    |
|     | 2.1.1 | 0 Diacritic Positions                                |    |
|     | 2.1.1 | 1 Kashidas                                           | 19 |
|     | 2.1.1 | 2 Table Direction                                    | 20 |
|     | 2.1.1 | 3 Story Direction                                    | 20 |
|     | 2.1.1 | 14 Paragraph Styles                                  | 21 |
|     | 2.1.1 | 15 Character Styles                                  |    |
|     | 2.1.1 | 16 Open Type Features                                |    |
|     | 2.1.1 | 17 Special Characters                                | 23 |
| З.  | ASSI  | GNING KEYBOARD SHORTCUTS                             | 23 |
| 4.  | SUP   | PORTED ENVIRONMENT                                   | 24 |
| 5.  | cos   | ٢                                                    | 24 |
| 6   | ייסט  |                                                      | 24 |
| 0.  | DOW   | VNLOAD INDICPLOS                                     | 24 |
| 7.  | INST  | ALL INDICPLUS (ON WINDOWS)                           | 25 |
| 8.  | INST  | ALL INDICPLUS (ON MACINTOSH)                         | 27 |
| 9.  | TRIA  | L'S LIMITATIONS                                      | 28 |
| 10. | RI    | EGISTER INDICPLUS                                    | 28 |
| 11. | U     | NREGISTER INDICPLUS                                  | 29 |

## **1.** Introduction- IndicPlus for InDesign (CS2 & CS3)

*IndicPlus Plug-in is capable of rendering Bi-directional complex scripts including all Indian Languages. It has full Unicode Support.* 

#### Features

- ✓ Supports all Unicode fonts
- ✓ Supports all Bi-directional Complex Scripts
- ✓ All Matras and Conjunctions properly placed
- ✓ Wide Range of languages supported
- ✓ Copy Paste Unicode text from different applications
- ✓ Can be coupled with SpellPlus for Spell Checking
- ✓ Paragraph single line Justification
- ✓ Paragraph alignment
- ✓ Supports Horizontal and Vertical stretching
- ✓ Support Glyph tracking
- ✓ Support Glyph skewing
- ✓ Superscript and Subscript Support
- Variables with Indic Scripts are supported
- ✓ Saves significant time while doing routine InDesign
- ✓ Support for Footnote Text
- ✓ Enhanced Numbering Styles

#### 1.1. Supported Environment

- a. Operating System
  - i. Windows 2000, XP, Vista, 7
  - ii. Mac OS X PowerPC, Mac OS X Intel
- b. InDesign Versions Supported
  - i. InDesign CS2 English
  - ii. InDesign CS3 English

#### 1.2. Languages Supported

- 1. Hindi
- 2. Bengali
- 3. Gujarati
- 4. Kannada
- 5. Sanskrit
- 6. Tamil
- 7. Punjabi
- 8. Nepali
- 9. Kashmiri
- 10. Assamese
- 11. Manipuri
- 12. Sindhi
- 13. Marathi
- 14. Konkani
- 15. Telugu (Open type fonts not supported only True Type supported e.g. Gautami)
- 16. Tibetan

\*IndicPlus in InDesign CS2 & CS3 doesn't support Arabic or Hebrew languages.

## 1.3. Cost

| Product            | No. of Licenses | Price (in USD) |
|--------------------|-----------------|----------------|
|                    | One or more     | \$ 69.99 each  |
| IndicPlus          | Three or more   | \$ 59.99 each  |
| (InDesign CS2/CS3) | Five or more    | \$ 49.99 each  |
|                    | Ten or more     | \$ 39.99 each  |

#### 1.4. Usage Instructions

#### 1.4.1. Set keyboard layout

Set appropriate keyboard layout support

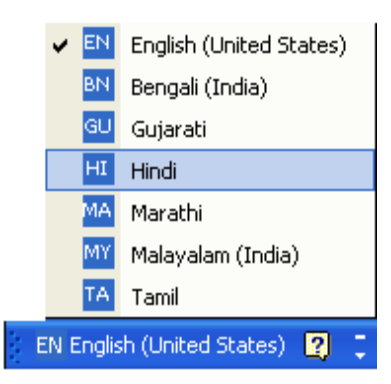

#### 1.4.2. Set Appropriate Unicode Font

| 🛄 Ad         | obe InDesign CS3 - [Untitled-1           | @ 106%]          |
|--------------|------------------------------------------|------------------|
| ID Fil       | e Edit Layout Typ <mark>e</mark> Notes C | bject Table View |
| A            | Magneto 💉 👔 😂 12 pt                      | TT T' T          |
| ୩            | O Juice ITC                              | Sample 🔨         |
| *            | 0 Kartika                                | Sample           |
| ID           | Ø Kristen ITC                            | Şample           |
|              | Ø Kunstler Script                        | Sample           |
| A.           | O Latha                                  | !"#%             |
| 4            | Ø Letter Gothic Std                      | Sample           |
| Ť            | Ø Lithos Pro                             | SAMPLE           |
| 2            | 🖉 Lucida Bright                          | Sample           |
| $\mathbf{N}$ | 🖉 Lucida Calligraphy                     | Sample           |
| ×.           | 🖉 Lucida Console                         | Sample           |
|              | O Lucida Fax                             | Sample           |
| 1            | O Lucida Handwriting                     | Sample           |
| ~            | O Lucida Sans                            | Sample           |
| <u></u>      | O Lucida Sans Typewriter                 | Sample           |
|              | 🕖 Lucida Sans Unicode                    | Sample           |
|              | O Magneto                                | Sample           |
|              | 🕖 Maiandra GD                            | Sample           |
| 4            | 6 Mangal                                 | !"#%             |
| 3            | Ø Marlett                                | -08+>            |
| a            | Ø Matura MT Script Capitals              | Sample           |

#### 1.4.3. Choose IndicPlus Paragraph Composer

| 🕩 Adobe InDesign CS3 - [Untitled-1 @ 106%] |                                              |  |  |  |  |  |  |
|--------------------------------------------|----------------------------------------------|--|--|--|--|--|--|
| 🔟 File Edit Layout Type Notes              | Object Table View Plug-Ins Window Help       |  |  |  |  |  |  |
| 🔺 Times New Roman 💌 🕂 🗘 12 p               | t V TT T T AV Metrics V TT $100\%$           |  |  |  |  |  |  |
|                                            | Pt) ✔ Tr T <sub>1</sub> Ŧ A¥ 🗘 0 ✔ Aª 🗘 0 pt |  |  |  |  |  |  |
|                                            | Hide Options                                 |  |  |  |  |  |  |
|                                            | ✓ IndicPlus Composer                         |  |  |  |  |  |  |
|                                            | Adobe Paragraph Composer                     |  |  |  |  |  |  |
|                                            | Adobe Single-line Composer                   |  |  |  |  |  |  |
|                                            | Only Alian First Line to Crid                |  |  |  |  |  |  |
|                                            | Balance Ranned Lines                         |  |  |  |  |  |  |
| Hyphenate                                  | Ianore Optical Marain                        |  |  |  |  |  |  |
|                                            |                                              |  |  |  |  |  |  |
|                                            | Justification Alt+Shift+Ctrl+J               |  |  |  |  |  |  |
|                                            | Keep Options Alt+Ctrl+K                      |  |  |  |  |  |  |
| राज्य <u>-</u>                             | Drop Caps and Nested Styles Alt+Ctrl+R       |  |  |  |  |  |  |
| × 8                                        | Paragraph Rules Alt+Ctrl+1                   |  |  |  |  |  |  |
| <u> </u>                                   |                                              |  |  |  |  |  |  |
| <b>S</b>                                   | Bullets and Numbering                        |  |  |  |  |  |  |
|                                            | Restart/Continue Numbering                   |  |  |  |  |  |  |
|                                            | Convert Bullets and Numbering to Text        |  |  |  |  |  |  |
|                                            | Deline Lists                                 |  |  |  |  |  |  |

## 2. Introduction-IndicPlus for InDesign (CS4-CS5-CS5.5-CS6)

After huge success of IndicPlus with InDesign Version CS2 and CS3, it is now available for InDesign CS4, CS5 & CS5.5. IndicPlus comes with full Unicode Support and it provides the most needed support to render Bi-directional complex scripts including all Indian Languages in InDesign. Other than its support for Unicode, IndicPlus provide special features which help ease typesetting for languages involving complex script.

#### 2.1 Features

IndicPlus provides options for laying out Text in Complex Languages such as Arabic, Hebrew, Tibetan and all Indian Languages

- a. Ability to use Digits in Arabic, Hindi, Bengali etc..
- b. Use kashidas for letter spacing and full justification
- c. Special Open Type Features required for Ligatures
- d. Set vowels/diacritics positioning
- e. Ability to Justify text in three possible ways to get the desired results (Standard, Arabic, Naskh)
- f. Functionality to "Insert Special Character"
  - Geresh
  - o Gershayim
  - o Magaf
  - o Kashida
  - o Joiner
  - o Armenian Hyphen
  - o Rupee
  - o Udatta
  - o Anudatta
  - Service Mark
  - o Trade Mark
  - o Telephone Sign
- g. Support for Additional Languages for page, paragraph, variable and footnote numbering

| Hindi     | Oriya   | Kannada   | Tibetan  |
|-----------|---------|-----------|----------|
| Bengali   | Tamil   | Malayalam | Thai     |
| Gujarati  | Telugu  | Gurumukhi | Khmer    |
| Kanji     | Farsi   | Hebrew    | Arabic   |
| Taiwanese | Chinese | Korean    | Katakana |

And many other languages....

- h. Bi-directional text flow for following objects
  - o Story
  - o Paragraph
  - Character
  - o **Table**

#### 2.1.1 Paragraph Composer

IndicPlus provides you few more composer options in the **IndicPlus Para Styles palette**. Besides the standard Single-line and Paragraph Composers offered by InDesign, you can select **Adobe World-Ready Single-line Composer**, **Adobe World-Ready Paragraph** Composer, Adobe Japanese Paragraph Composer and **Adobe Japanese Single-Line** Composer variants of these composers.

|                     |                                                               |                        | ((IX) |  |  |
|---------------------|---------------------------------------------------------------|------------------------|-------|--|--|
| INDICPLUS QUICK     | APPLY                                                         |                        | *≣    |  |  |
|                     |                                                               |                        |       |  |  |
| Paragraph Composer  | Adobe W                                                       | orld-Ready Single-line | ¥     |  |  |
| Character Direction | Adobe Paragraph Composer<br>Adobe Japanese Paragraph Composer |                        |       |  |  |
| Daragraph Direction | Adobe Wo                                                      | Composer               |       |  |  |
| Faragraph Direction | Adobe Single-line Composer                                    |                        |       |  |  |
| Digits              | Adobe Japanese Single-line Composer                           |                        |       |  |  |
| -                   | Adobe World-Ready Single-line Composer                        |                        |       |  |  |
| Numbering Style     | Clear                                                         |                        |       |  |  |

#### 2.1.2 Change Composer

This feature enables you to apply available composers throughout your document in one shot on your all Paragraph Style and/or on all Character Styles.

*To use the Change Composer functionality, select Change Composer option from the IndicPlus menu.* 

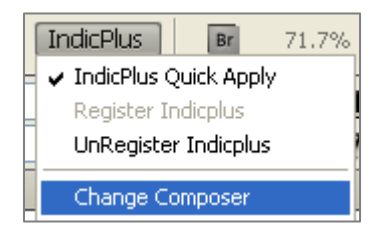

A Change Composer window gets open as displayed below

| Select Composer                                                          |        |  |  |  |  |  |
|--------------------------------------------------------------------------|--------|--|--|--|--|--|
| Composers                                                                |        |  |  |  |  |  |
| Adobe World-Ready Paragraph Compos 🗸                                     | ОК     |  |  |  |  |  |
| <ul> <li>✓ All Paragraph Style</li> <li>✓ All Character Style</li> </ul> | Cancel |  |  |  |  |  |

Select your Composer type from the drop down and select the required checkbox out of "All Paragraph Style" and/or "All Character Style".

#### 2.1.3 Apply All

*IndicPlus 'Apply All' is a feature to apply IndicPlus throughout your document. 'Apply All' feature has three sub categories which are:* 

- Apply World Ready This will apply IndicPlus throughout the document to make the appropriate changes.
- Character Select either 'Left to Right' or 'Right to Left' option, it will change the character direction based on the option selected throughout your document.
- Paragraph Select either 'Left to Right' or 'Right to Left' option, it will change the paragraph direction based on the option selected throughout your document.

The option is accessible from IndicPlus menu which is as shown below:

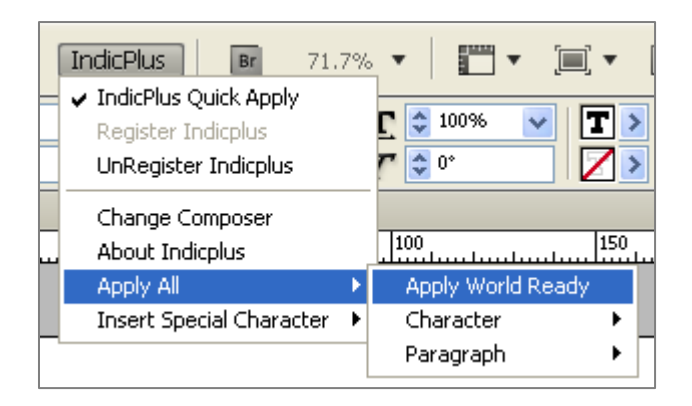

#### 2.1.4 Find - IndicPlus

Now you can search throughout your document where your IndicPlus or its associated options are applied in your document. This can be achieved through the InDesign's Find/Change window.

- **Step 1** Open Find/Change window of InDesign.
- **Step 2** Click the icon of 'specify attributes to find' associated with the Find Format field as shown below

| ind/Change             | ٤                          |
|------------------------|----------------------------|
| Query: [Custom]        | ► 🗎                        |
| Text GREP Glyph Object |                            |
| Eind what:             | Done                       |
|                        | Find                       |
| Change to:             | Change                     |
|                        |                            |
| Search: Document       |                            |
| 🐴 🖬 🐟 🖨 🗐 🗛 🎬          | Change/Find                |
| Find Format:           | Fewer Options              |
|                        |                            |
|                        | Specify attributes to find |
| Change Format:         |                            |
|                        | <u>へ</u> 紹                 |
|                        | ✓ 13                       |
|                        |                            |

This will open the Find Format Settings window.

| Fi | nd Format Settings         |   |                                  |     |                                       |               |    |                |          |   |
|----|----------------------------|---|----------------------------------|-----|---------------------------------------|---------------|----|----------------|----------|---|
|    |                            | _ |                                  |     |                                       |               |    |                |          |   |
|    | Style Options              |   | IndicPlus                        |     |                                       |               |    |                |          |   |
|    | Basic Character Formats    |   | Description of the second second |     | an Manual Deced                       |               |    |                |          |   |
|    | Advanced Character Formats |   | Paragraph Composer               | AUU | pe wonu-keauy                         | r Parayr 🗙    |    |                |          |   |
|    | Indents and Spacing        |   | Paragraph Direction              |     | *                                     | Justification |    |                | ~        | • |
|    | Keep Options               |   | de avante a Divention            |     |                                       | Dista         |    |                |          | 5 |
|    | Span Columns               |   | Character Direction              |     | ×                                     | Digits        |    |                | ×        | 1 |
|    | Bullets and Numbering      |   | Diacritic Position               |     | *                                     | Adjusment:    | Ve | rtical         | 0        | ٦ |
|    | Character Colour           |   | 🗔 Marala islana                  |     | · · · · · · · · · · · · · · · · · · · |               |    |                |          | 5 |
|    | OpenType Features          |   | Kashidas                         |     |                                       |               | HO | nzontal        | <b>U</b> | - |
|    | Underline Options          |   |                                  |     |                                       |               |    |                |          |   |
|    | Strikethrough Options      |   | OpenType Features                |     |                                       |               |    |                |          |   |
|    | Conditions                 |   | _                                |     | _                                     |               | _  |                |          |   |
|    | IndicPlus                  |   | Justification Alterna            | ate | Historical Fo                         | orms          |    | Stylistic Alte | rnate    |   |
|    | Drop Caps and Other        |   | Localized Forms                  |     | 🔳 Stretched /                         | Alternate     |    | Overlap Sw     | ash      |   |
|    |                            |   | Mayle Desitioning                |     | Deces The                             |               |    |                |          |   |
|    | ×                          |   | Mark Positioning                 |     | Ruman Itali                           | LS .          |    |                |          |   |
|    |                            |   |                                  |     |                                       |               |    |                |          |   |
|    |                            |   |                                  |     |                                       | OK            |    | Cano           | :el      |   |
|    |                            |   |                                  |     |                                       |               |    |                |          |   |

- **Step 3** Select IndicPlus from left hand side list and then select the required options for the setting on the right hand side for IndicPlus.
- Step 4 Click Ok.
  - The selected setting is then shown in the Find Formats field.
- Step 5 Click Find to execute your search.

#### 2.1.5 Paragraph Justification

IndicPlus offers various justification options while creating a document. Justification of a paragraph can be done using either of the three options available with IndicPlus.

|                       |                              | ••   X |  |  |  |
|-----------------------|------------------------------|--------|--|--|--|
| INDICPLUS PARA STYLES |                              |        |  |  |  |
|                       |                              |        |  |  |  |
| Paragraph Composer    | IndicPlus Paragraph Composer | *      |  |  |  |
| Character Direction   | Default                      | *      |  |  |  |
| Paragraph Direction   | Left to Right                | *      |  |  |  |
| Justification         | Default                      | *      |  |  |  |
| Numbering Style       | Default<br>Arabic            |        |  |  |  |
| Digits                | Naskh                        | -      |  |  |  |

#### 2.1.6 Enhanced Numbering Style

IndicPlus offers more Numbering Styles than any other product of its kind. It allows you to work with thirty-five different numbering styles. Different Numbering styles can be used for paragraph numbering, page numbering, chapter numbering, variable numbering and footnote numbering.

Numbering Styles Supported by IndicPlus are:

| Language                 | Paragraph | Page      | Chapter   | Footnote  | Variable  |
|--------------------------|-----------|-----------|-----------|-----------|-----------|
|                          | Numbering | Numbering | Numbering | Numbering | Numbering |
| Hindi                    | •         | •         | •         | •         | •         |
| Bengali                  | •         | •         | •         | •         | •         |
| Gujarati                 | •         | •         | •         | •         | •         |
| Oriya                    | •         | •         | •         | •         | ٠         |
| Tamil                    | •         | •         | •         | •         | •         |
| Telugu                   | •         | •         | •         | •         | •         |
| Kannada                  | •         | •         | •         | •         | •         |
| Malayalam                | •         | •         | •         | •         | •         |
| Gurumukhi                | •         | •         | •         | •         | •         |
| Tibetan                  | •         | •         | •         | •         | •         |
| Thai                     | •         | •         | •         | •         | •         |
| Khmer                    | •         | •         | •         | •         | •         |
| Kanji                    | •         | •         | •         | •         | •         |
| Farsi                    | •         |           | •         |           |           |
| Hebrew Decimal           | •         | •         | •         | •         | •         |
| Hebrew Biblical          | •         | •         | •         | •         | •         |
| Arabic Alif Ba Tah       | •         | •         | •         | •         | •         |
| Arabic Abjad             | •         | •         | •         | •         | •         |
| Taiwanese                | •         |           | •         |           |           |
| Chinese Zodiac           | •         |           | •         |           |           |
| Circle Numbering         | •         |           | •         |           |           |
| Chinese Numbering 4      | •         |           | •         |           |           |
| Korean Double Byte       | •         |           | •         |           |           |
| Korean (Chosung)         | •         |           | •         |           |           |
| Korean (Ganada)          | •         |           | •         |           |           |
| Katakana (a, i, e, u, o) | •         |           | •         |           |           |
| Katakana (I, ro, ha, ni) | •         |           | •         |           |           |
| Full Width Characters    |           |           |           | •         |           |

#### 2.1.6.1 Para Numbering Style

Paragraph numbering can be simply applied by using Numbering Styles options in the IndicPlus Para Styles Panel.

|                     |                                                                                                    | 44   X |   |
|---------------------|----------------------------------------------------------------------------------------------------|--------|---|
| INDICPLUS PARA      | STYLES                                                                                                    | ∗≣     |   |
| Paragraph Composer  | IndicPlus Paragraph Composer                                                                                                    | ~      |   |
| Character Direction | Default                                                                                                    | *      |   |
| Paragraph Direction | Left to Right                                                                                                    | *      |   |
| Justification       | Default                                                                                                    | *      |   |
| Numbering Style     | None                                                                                                    | *      |   |
| Digits              | Telugu - 1, 2, 3, 4<br>Oriya - 1, 2, 3, 4                                                                                                    |        | ^ |
| Diacritic Position  | Malayalam - 1, 2, 3, 4<br>Tibetan - 1, 2, 3, 4                                                                                                    |        |   |
| Diacritic Offset    | Thai - 1, 2, 3, 4                                                                                                    |        |   |
| Table Direction     | the former of the former of th |        |   |
| Story Direction     | (Farsi) 1, 2, 3, 4                                                                                                    |        |   |
| Kashidas            | Arabic Abjad<br>Arabic Alif Ba Tah                                                                                                    |        |   |
| Style:              | Hebrew Biblical Standard<br>Taiwanese Double Byte Numbe                                                                                                    | rina 2 |   |
|                     | Chinese Zodiac Numbering 2                                                                                                    |        |   |
|                     | Chinese Zodiac Numbering 1                                                                                                    |        |   |
|                     | Circle Numbering                                                                                                    |        |   |
|                     | Chinese Numbering 4                                                                                                    | _      |   |
|                     | Korean Double Byte Numbering                                                                                                    | 2      |   |
|                     | Korean Numbering 2 (Ganada)                                                                                                    |        |   |
|                     | a, b, c, d                                                                                                    |        |   |
|                     | A, B, C, D                                                                                                    |        |   |
|                     | i, ii, iii, iv                                                                                                    |        |   |
|                     | I, II, III, IV                                                                                                    |        |   |
|                     | 1, 2, 3, 4                                                                                                    |        |   |
|                     | (katakana) i,ro,ha,ni                                                                                                    |        |   |
|                     | 0001,0002,0003                                                                                                    |        |   |
|                     | (kanji) 1 2 3 4                                                                                                    |        |   |
|                     | (katakana) a.i.u.e.o                                                                                                    |        | * |
|                     | Areasonal although and                                                                                                    |        |   |

You can define the numbering style while defining a Paragraph Style.

Step 1 Open Paragraph Style Panel

- **Step 2** Either define a new Paragraph Style or Edit an existing paragraph style.
- **Step 3** Select Bullets and Numbering in Paragraph Style Dialog.

**O**R

| General                     | Style <u>N</u> ame: [Basic Paragraph] |
|-----------------------------|---------------------------------------|
| Basic Character Formats     | Location:                             |
| Advanced Character Formats  | Bullets and Numbering                 |
| Indents and Spacing         |                                       |
| Tabs                        | List Type: None 🗸                     |
| Paragraph Rules             |                                       |
| Keep Options                | Li <u>s</u> t: [Default]              |
| Hyphenation                 | - Numbering Style                     |
| Justification               | Hambering Style                       |
| Drop Caps and Nested Styles | Eormat: 1, 2, 3, 4 🗸                  |
| GREP Style                  |                                       |

**Step 4** Select Numbers in the List Type.

*Step 5* Now the Number Style option will be enabled for paragraph numbering.

| Paragraph Style Options     |                                                        |
|-----------------------------|--------------------------------------------------------|
| General                     | Style Name: [Basic Paragraph]                          |
| Basic Character Formats     | Location:                                              |
| Advanced Character Formats  | Bullets and Numbering                                  |
| Indents and Spacing         |                                                        |
| Tabs                        | List Type: Numbers 🗸                                   |
| Paragraph Rules             |                                                        |
| Keep Options                | Li <u>s</u> t: [Default] 🛛 🔽 L <u>e</u> vel: 🔷 1       |
| Hyphenation                 | - Numbering Style                                      |
| Justification               |                                                        |
| Drop Caps and Nested Styles | Eormat: 1, 2, 3, 4                                     |
| GREP Style                  |                                                        |
| Bullets and Numbering       |                                                        |
| Character Color             | Character Style: [None]                                |
| OpenType Features           |                                                        |
| Underline Options           | Mode: Continue from Previous Number 🗸 1                |
| Strikethrough Options       |                                                        |
| IndicPlus Para Styles       | Restart Numbers at This Level After Any Previous Level |

#### 2.1.6.2 Footnote Numbering Style

Different Numbering Styles can be used by you for footnotes being added to the document. Besides offering the standard styles for footnote numbering IndicPlus also offers you eighteen new Footnote Numbering Styles. These Footnote styles can be applied simply by following these steps:

**Step 1** Select **Type**  $\rightarrow$  **Footnote Options Step 2** Choose the style from the list available.

| Footnote Opti                                            | ns                                                                                                    |          |
|----------------------------------------------------------|----------------------------------------------------------------------------------------------------|----------|
| Numbering a                                              | nd Formatting Layout                                                                                                    |          |
| Numberin                                                 | g                                                                                                    |          |
| St <u>y</u> le<br>S <u>t</u> art at<br>☐ Resta<br>☐ Show | <ul> <li>1, 2, 3, 4</li> <li>(fullwidth) 1,2,3,4</li> <li>Hebrew Non-Standard Decimal</li> <li>tArabic Abjad</li> <li>Frabic Alf Ba Tah</li> <li>Hebrew Biblical Standard</li> <li>(kanji) 1,2,3,4</li> <li>Thai - 1, 2, 3, 4</li> <li>Tibetan - 1, 2, 3, 4</li> </ul> |          |
| Footno                                                   | g Malayalam - 1, 2, 3, 4<br>te Oriya - 1, 2, 3, 4<br>Telugu - 1, 2, 3, 4<br>Tamil - 1, 2, 3, 4<br>Gurumukhi - 1, 2, 3, 4<br>Kannada - 1, 2, 3, 4<br>Bengal - 1, 2, 3, 4                                                                                                | erscript |
| Footno                                                   | te Gujarati - 1, 2, 3, 4<br>Hindi - 1, 2, 3, 4<br>*,***,****<br>001,002,003<br>a, b, c, d<br>A, B, C, D<br>*, t, t, \$, \$, ¶<br>i, ii, iii, iv<br>I, II, III, IV<br>1, 2, 3, 4                                                                                        | agraph]  |

#### 2.1.6.3 Page Numbering Style

Page numbers can be applied to the page of current active document. IndicPlus offers you a wide range of Page numbering styles. Different page numbering styles can be applied by following some simple steps.

#### Step 1 Select Layout → Numbering & Section Option

**Step 2** Choose the style you want to apply from the list given in Style combo-box next to Document Chapter Numbering.

| Numbering & Section Options                                                                                                    |              |                                           |
|----------------------------------------------------------------------------------------------------|--------------|-------------------------------------------|
| <ul> <li>Start Section</li> <li>Automatic Page Numbering</li> <li>Start Page Numbering at: 1</li> <li>Page Numbering</li> <li>Section Prefix:</li> <li>Style: Arabic Abjad</li> <li>Section Marker:</li> <li>Include Prefix when Numbering Pages</li> </ul> | OK<br>Cancel | Select Page numbering<br>styles from here |

#### 2.1.6.4 Chapter Numbering Style

The numbering can be applied to each chapter of the document being created. Follow the simple steps below to apply various numbering styles to the chapters.

#### **Step 1** Select Layout → Numbering & Section Option

**Step 2** Choose the style you want to apply from the list given in Style combo-box next to Document Chapter Numbering.

| Numbering & Section Options                                                                                                    |              |                                                 |
|----------------------------------------------------------------------------------------------------|--------------|-------------------------------------------------|
| <ul> <li>Start Section</li> <li>Automatic Page Numbering</li> <li>Start Page Numbering at: 1</li> <li>Page Numbering</li> <li>Section Prefix:</li> <li>Style: 1, 2, 3, 4</li> <li>Section Marker:</li> <li>Include Prefix when Numbering Pages</li> </ul> | OK<br>Cancel |                                                 |
| Document Chapter Numbering Style: Gurumukhi - 1,  Automatic Chapter Numbering Start Chapter Numbering at: 1 Same as Previous Document in the Book Book Name: N/A                                                                                          |              | Select Chapter<br>numbering styles from<br>here |

#### 2.1.6.5 Variable Numbering Style

A range of Variable Numbering Styles is available with IndicPlus. You can follow these simple steps to apply various text variable styles to the document.

- Step 1 Select Type → Text Variable → Define
- Step 2 Select the Type Variable to be edited from the list and Click Edit.
- **Step 3** Edit text Variable dialogue will appear. Select the required variable style from the combo-box.

| Text Variables                |                 |                      |
|-------------------------------|-----------------|----------------------|
| Text <u>V</u> ariables:       | Done            |                      |
| Chapter Number Creation Date  | Cancel          |                      |
| File Name<br>Last Page Number | Insert          |                      |
| Edit Text Variable            | New             |                      |
| Name: Chanter Number          | Delete          |                      |
|                               | Convert To Text |                      |
|                               | Load            |                      |
| Text Before:                  |                 | Select Variable      |
| Text After:                   |                 | Numbering Style here |

## 2.1.7 *Digits*

IndicPlus offers you digits option which includes all the digits type. See below to view all the options available.

| INDICPLUS PARA      | STYLES                            | ••   X<br>▼≣ |
|---------------------|-----------------------------------|--------------|
| Paragraph Composer  | IndicPlus Paragraph Composer      | *            |
| Character Direction | Default                           | *            |
| Paragraph Direction | Left to Right                     | *            |
| Justification       | Default                           | *            |
| Numbering Style     | None                              | *            |
| Digits              | Native Digits                     | *            |
| Diacritic Position  | Native Digits<br>Default Digits   |              |
| Diacritic Offset    | Arabic Digits<br>Hindi Digits     |              |
| Table Direction     | Farsi Digits                      |              |
| Story Direction     | Thai Digits                       |              |
| Kashidas            | Devangari Digits                  |              |
| Style:              | Bengali Digits<br>Gurmukhi Digits |              |
|                     | Gujarati Digits<br>Orbra Digits   |              |
|                     | Tamil Digits                      |              |
|                     | Telugu Digits                     |              |
|                     | Kannada Digits                    |              |
|                     | Malayalam Digits                  |              |
|                     | Hibetan Digits<br>Khroor Digits   |              |
|                     | Burmese Digits                    |              |
|                     | Last Set Digits                   |              |

#### 2.1.8 Character Direction

IndicPlus enables to set Character Direction to any of the following:

|                     | 44   X                         |  |
|---------------------|--------------------------------|--|
| INDICPLUS PARA      | STYLES T                       |  |
|                     |                                |  |
| Paragraph Composer  | IndicPlus Paragraph Composer 🔽 |  |
|                     |                                |  |
| Character Direction | Default 🛛 💙                    |  |
| Davageagh Divertion | Default                        |  |
| Paragraph Direction | Left to Right                  |  |
| Justification       | Right to Left                  |  |
|                     |                                |  |

#### 2.1.9 **Paragraph direction**

Paragraph Direction decides the overall direction of the paragraph. Paragraph direction is the direction applied to a group or block of words. Indic Plus allows you to mix right-to-left and left-to-right paragraphs. You can choose any of the following:

|                     | 44   X                         |
|---------------------|--------------------------------|
| INDICPLUS PARA      | STYLES T                       |
|                     |                                |
| Paragraph Composer  | IndicPlus Paragraph Composer 🔽 |
| Character Direction | Default 💌                      |
| Paragraph Direction | Left to Right                  |
| Justification       | Left to Right<br>Right to Left |
| Numbering Style     | None 💌                         |

#### 2.1.10 *Diacritic Positions*

IndicPlus also allows you to use different diacritic position for different diacritical characters. A **diacritic** (also **diacritical mark**, **diacritical point**, **diacritical sign**) is an ancillary glyph added to a letter or it's a mark added to a letter to indicate a special pronunciation. IndicPlus provides you multiple options like Off, Loose, Medium, Tight, and open type.

Proper placement of the diacritics is very important which can be acquired through choosing proper **diacritic offset** value. Select **X** and **Y** value to specify the exact vertical and horizontal position of the diacritic being placed.

|                     |                              | (i   X |
|---------------------|------------------------------|--------|
| INDICPLUS PARA      | STYLES                       | ₹≣     |
| Paragraph Composer  | IndicPlus Paragraph Composer | *      |
| Character Direction | Default                      | ~      |
| Paragraph Direction | Left to Right                | *      |
| Justification       | Default                      | ~      |
| Numbering Style     | None                         | *      |
| Digits              | Native Digits                | ~      |
| Diacritic Position  | Off                          | ۷      |
| Diacritic Offset    | х 🗢 О У 🗢 О                  | ]      |
| Table Direction     | Left To Right                | ۷.     |
| Story Direction     | Left To Right                | *      |
| Kashidas            |                              |        |

#### 2.1.11 Kashidas

IndicPlus gives the ability to enable "Kashidas" in Arabic Fonts. Kashidas is a type of justification used in some cursive scripts particularly Arabic. Kashidas can also refer to a character representing this elongation or to one of a set of glyphs of varying lengths that are used to implement this elongation in a font.

|                     |                              | 44   X |
|---------------------|------------------------------|--------|
| INDICPLUS PARA      | STYLES                       | ∗≣     |
|                     |                              | _      |
| Paragraph Composer  | IndicPlus Paragraph Composer | ×      |
| Character Direction | Default                      | *      |
| Paragraph Direction | Left to Right                | *      |
| Justification       | Default                      | *      |
| Numbering Style     | None                         | *      |
| Digits              | Native Digits                | *      |
| Diacritic Position  | Off                          | *      |
| Diacritic Offset    | х 🗢 О У 🗢 О                  |        |
| Table Direction     | Left To Right                | *      |
| Story Direction     | Left To Right                | *      |
| Kashidas —          |                              |        |
|                     |                              |        |
|                     |                              |        |

#### **2.1.12** *Table Direction*

Table direction controls the column direction within tables. It can be set either left-to-right or right-to-left. In IndicPlus, it's controlled by the Table direction option in the IndicPlus Para Style Panel.

|                     | 44   X                         |
|---------------------|--------------------------------|
| INDICPLUS PARA      | STYLES T                       |
| Paragraph Composer  | IndicPlus Paragraph Composer 💙 |
| Character Direction | Default 💌                      |
| Paragraph Direction | Left to Right 🛛 🗸              |
| Justification       | Default 💌                      |
| Numbering Style     | None 💌                         |
| Digits              | Native Digits 🛛 🗸              |
| Diacritic Position  | Off 🔽                          |
| Diacritic Offset    | X 🗘 O Y 🗘 O                    |
| Table Direction     | Left To Right 🛛 🗸 🗸            |
| Story Direction     | Left To Right<br>Right To Left |
| Kashidas            |                                |

#### 2.1.13 *Story Direction*

*IndicPlus Para Styles Floating Panel supports functionality to switch story direction either to Left- To - Right or Right - To - Left.* 

|                     |                              | 44   X |
|---------------------|------------------------------|--------|
| INDICPLUS PARA      | STYLES                       | *≣     |
|                     |                              |        |
| Paragraph Composer  | IndicPlus Paragraph Composer | *      |
| Character Direction | Default                      | *      |
| Paragraph Direction | Left to Right                | *      |
|                     |                              |        |
| Justification       | Default                      | *      |
| Numbering Style     | None                         | *      |
| Digits              | Native Digits                | *      |
| Diacritic Position  | Off                          | *      |
| Diacritic Offset    | х 🗢 О У 🗢 О                  | ]      |
| Table Direction     | Left To Right                | *      |
| Story Direction     | Left To Right                | *      |
| Kashidas            | Left To Right                |        |
| - Kasingas          | Right To Left                |        |

#### 2.1.14 Paragraph Styles

IndicPlus adds a tab "IndicPlus Para Styles" to Adobe's Paragraph Style Options Dialog. With the help of this new Tab, Artist can define a Paragraph style to use IndicPlus Composer and other settings

| General                     | Style Name:                                                                          | [Basic Paragraph]                                  |                                         |
|-----------------------------|--------------------------------------------------------------------------------------|----------------------------------------------------|-----------------------------------------|
| Basic Character Formats     | Location:                                                                            |                                                    |                                         |
| Advanced Character Formats  | IndicPlus Para Styles                                                                |                                                    |                                         |
| Indents and Spacing         | diameter Discourse                                                                   | Defects                                            | 1000                                    |
| Tabs                        | Character Direction                                                                  | Default                                            | 1 Martin Contraction                    |
| Paragraph Rules             | Paragraph Direction                                                                  | Left to Right                                      | ~                                       |
| Keep Options                | Justification                                                                        | Default                                            |                                         |
| Hyphenation                 | Justineadori                                                                         | Derear                                             |                                         |
| lustification               | Digits                                                                               | Default Digits                                     | *                                       |
| Drop Caps and Nested Styles | Diacritic Position                                                                   | Off                                                | ~                                       |
| GREP Style                  | Discription Official                                                                 | V A A V A                                          | 0                                       |
| Bullets and Numbering       | Diachtic Onset                                                                       |                                                    | <u> </u>                                |
| Character Color             | Kashidas                                                                             |                                                    |                                         |
| Open I ype Features         | OpenType Features                                                                    |                                                    |                                         |
| Ondenine Options            | - Marine Marine (Marine )                                                            | A                                                  |                                         |
| IndicPlus Para Styles       | Justification Altern<br>Stylistic Alternate<br>Stretched Alterna<br>Mark Positioning | nate Historica<br>Localize<br>ate Overlap<br>Roman | al Forms<br>d Forms<br>Swash<br>Italics |
|                             | a.                                                                                   |                                                    |                                         |

#### 2.1.15 *Character Styles*

IndicPlus adds a tab "IndicPlus Char Styles" to Adobe's Character Style Options Dialog. With the help of this new Tab, Artist can define a Character style with extra settings provided by IndicPlus

| New Character Style                                                                                                    |                                                                                                    |
|----------------------------------------------------------------------------------------------------|----------------------------------------------------------------------------------------------------|
| General<br>Basic Character Formats<br>Advanced Character Formats<br>Character Color<br>OpenType Features<br>Underline Options<br>Strikethrough Options<br>IndicPlus Char Styles | Style Name: Character Style 1   Location: IndicPlus Char Styles   IndicPlus Char Styles Character Direction   Default     Digits Default Digits   Diacritic Position Off   Diacritic Offset X   X O   Y O   V Kashidas   OpenType Features   Justification Alternate Historical Forms   Stylistic Alternate Overlap Swash   Mark Positioning Roman Italics |
| Preview                                                                                                    | OK Cancel                                                                                                    |

#### 2.1.16 *Open Type Features*

IndicPlus adds support for additional 8 OpenType Features

- 1. Justification Alternate
- 2. Historical Forms
- 3. Stylistic Alternate
- 4. Localized Forms
- 5. Stretched Alternate
- 6. Overlap Swash
- 7. Mark Positioning
- 8. Roman Italics

#### 2.1.17 *Special Characters*

Functionality to "Insert Special Character"

- o Geresh
- Gershayim
- Magaf
- o Kashida
- 0 Joiner
- Armenian Hyphen
- o Rupee
- o Udatta
- o Anudatta

3. Assigning Keyboard Shortcuts

Choose Menu Item : Edit  $\rightarrow$  Keyboard Shortcuts ...

| eyboard Shortcuts                     |                   |            |            |
|---------------------------------------|-------------------|------------|------------|
| <u>S</u> et:<br>[Default]             | ~                 | New Set    | Delete Set |
| Product Area:                         |                   | Save       | Show Set   |
|                                       | ×                 | ]          |            |
| <u>C</u> ommands:                     |                   |            |            |
| Anudatta<br>Arabia Tatwa el (Kashida) |                   |            | â          |
| Arabic Tatweer (Kashida)              |                   |            |            |
| Hohrow Rupstuption Corosh             |                   |            |            |
| Hebrew Punctuation Geresh             | ~                 |            |            |
| Hebrew Punctuation Magaf              |                   |            |            |
| loiner                                |                   |            |            |
| Runee                                 |                   |            |            |
| Service Mark                          |                   |            |            |
| Telephone Sign                        |                   |            | v .        |
| Current Shortcute:                    |                   |            |            |
|                                       |                   | A          | 1          |
|                                       |                   |            |            |
|                                       |                   |            |            |
|                                       |                   |            | Remove     |
|                                       |                   | <u>```</u> |            |
| New S <u>n</u> ortcut:                | Conte <u>x</u> t: |            |            |
|                                       | Default           | ~          | Assign     |
|                                       |                   |            |            |
|                                       |                   | ОК         | Cancel     |
|                                       |                   |            |            |

## 4. Supported Environment

- a. Operating System
  - i. Windows 2000, XP, Vista, 7
  - ii. Mac OS X PowerPC, Mac OS X Intel
- b. InDesign Versions Supported
  - i. InDesign CS4, CS5, CS5.5, CS6

#### 5. Cost

| Product                      | No. of Licenses | Price (in USD) |
|------------------------------|-----------------|----------------|
|                              | Single or more  | \$ 49.99 each  |
| IndicPlus                    | Three or more   | \$ 42.99 each  |
| (InDesign CS4/CS5/CS5.5/CS6) | Five or more    | \$ 35.99 each  |
|                              | Ten or more     | \$ 29.99 each  |

## 6. Download IndicPlus

To Download the installer of **IndicPlus for InDesign** click the below link:

http://www.metadesignsolutions.com/products/downloads.php

## 7. Install IndicPlus (On Windows)

#### Pre-Requisite:

- 1. Installer File should be downloaded.
- 2. Make sure you are logged in as an Administrator of your system.
- 3. Make sure your InDesign is not running. Close it if Open.
- **Step 1** Right click on the installer file and select '**Run as..'** or '**Run as administrator'** (Option depends upon the Operating System in use) You'll get a dialog box as displayed below:

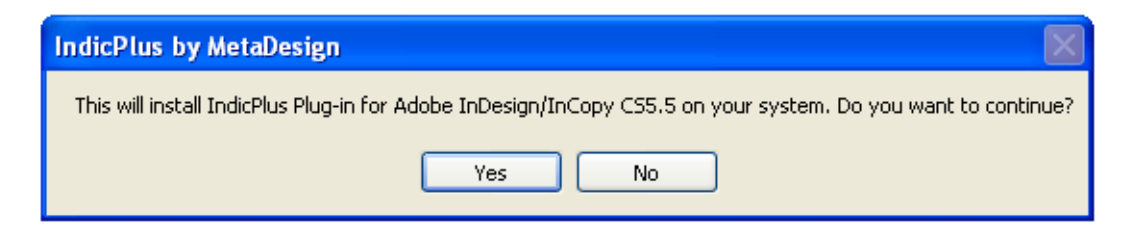

**Step 2** Click **Yes** to continue.

IndicPlus Setup Wizard dialog box appears as displayed below:

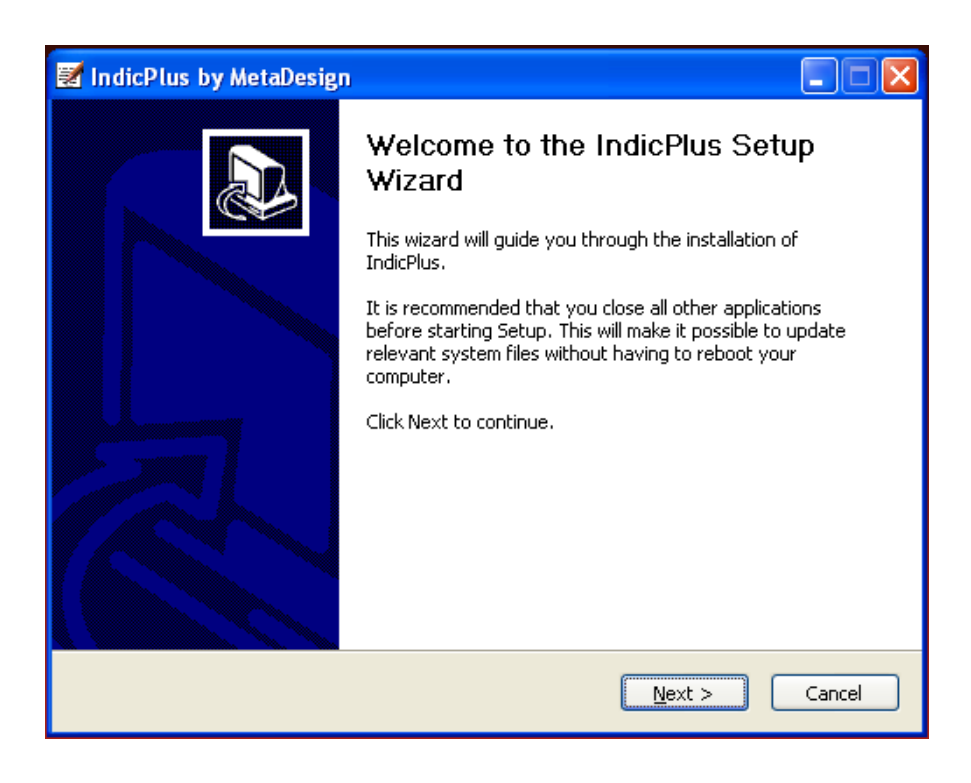

Step 3 Click Next to continue.

License Agreement window appears as displayed below:

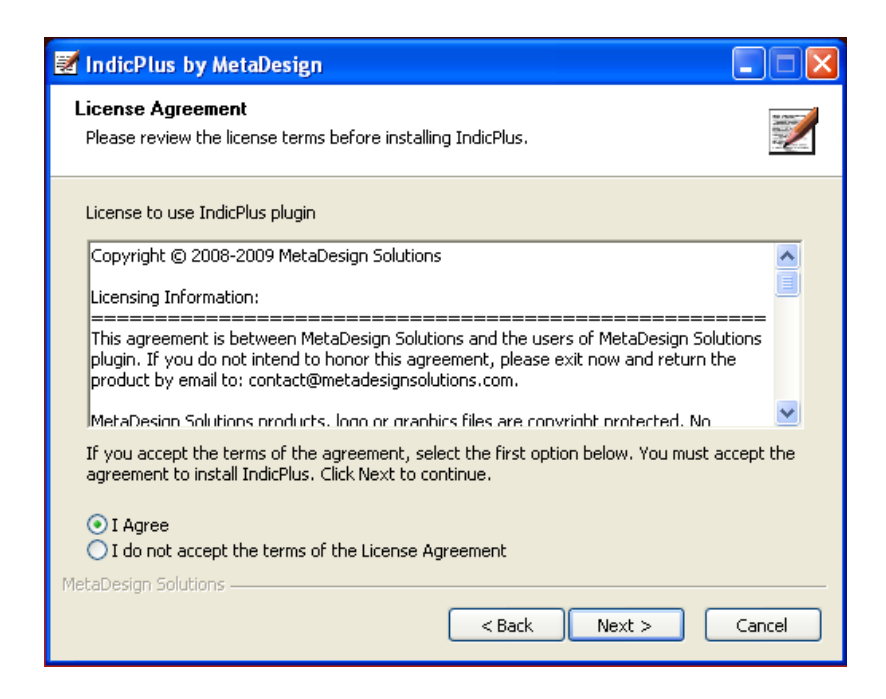

**Step 4** If you accept the terms, Click **'I Agree'** and then on **Next** button. You'll get a window as displayed below:

| 🜌 IndicPlus by MetaDesign:                                                                                                    | Installation Options                                                         |                                                 | × |  |
|----------------------------------------------------------------------------------------------------|------------------------------------------------------------------------------|-------------------------------------------------|---|--|
| License Agreement Please review the license terms before installing IndicPlus.                                                          |                                                                              |                                                 |   |  |
| Check the components you want to install and uncheck the components you don't want to install. Click Install to start the installation. |                                                                              |                                                 |   |  |
| Select components to install:                                                                                                    | <ul> <li>✓ IndicPlus for InDesign</li> <li>✓ IndicPlus for InCopy</li> </ul> | Installs IndicPlus Plugin<br>for InDesign CS5.5 |   |  |
| Space required: 2.7MB                                                                                                    |                                                                              |                                                 |   |  |
| MetaDesign Solutions                                                                                                    |                                                                              |                                                 | ) |  |

Step 5 Choose an appropriate option and then click on Install.You will get a window acknowledging you for the successful installation of IndicPlus.

| 🛃 IndicPlus by MetaDesign |                                                                                                    |
|---------------------------|----------------------------------------------------------------------------------------------------|
| IndicPlus by MetaDesign   | Completing the IndicPlus Setup<br>Wizard<br>IndicPlus has been installed on your computer.<br>Click Finish to close this wizard. |
|                           | < Back Finish Cancel                                                                                                    |

#### Step 6 Click Finish.

Your IndicPlus is now installed successfully.

## 8. Install IndicPlus (On Macintosh)

Pre-Requisite:

- 1. Installer File should be downloaded.
- 2. Make sure your InDesign is not running. Close it if Open.
- *Step 1* Extract the *dmg* file from the zip folder.
- Step 2 Double Click the extracted dmg

You'll see the License Agreement window as displayed below

|                                                                                                    | IndicPlusMacCS4.dmg                                                                                                    |
|----------------------------------------------------------------------------------------------------|----------------------------------------------------------------------------------------------------|
| t you agree with the terms<br>of this license, click 'Agree'<br>or access the software. If<br>ou do not agree, press<br>Disagree. | Developer hereby represents and warrants to Licensee flat Developer is the sware<br>of the Software or otherwise has the right to grant to Licensee the rights set forth in<br>this Agreement. Is the event any breach or threatmed breach of the foregoing<br>provisitiation and warrants. Licensee's sole remedy shift be to require Developer<br>a setther: 1) procurs, at Developer's exprove, the right to use the Software, 10<br>rotheo the Software or any part thereof that is in breach and ruplace it with<br>Software of comparable functionality that does not cause any breach, or iii) relead<br>at copies thermit to Developer Developer shall on be responsible fue, and shall nor<br>pay, any amount of incidential, consequential or other indired damages, whether<br>based on lost revenue or otherwise, regardless of whether Developer was advised<br>whether Licensee's claim is based on contract, tort, strict liability, product liability<br>or therwise. |
| 4                                                                                                    | Print Save Disagree Agree                                                                                                    |

- Step 3If you accept the terms, Click 'Agree'.You'll get a file named "IndicPlusUIInstaller"
- Step 4Double Click the file "IndicPlusUIInstaller"You'll see two Folders named "MetaDesign" and "IndicPlus"
- **Step 5** Copy both "**MetaDesign**" and "**IndicPlus**" Folders and Paste them in your InDesign's Plug-Ins folder.

Plug-Ins Adobe Bridge CS5 IndicPlusInst Adobe InDesign CS5 Data Services Dictionaries Configuration Documentation Adobe InDesign CSS Filters Graphics InCopy Lega MetaDesign Présets Layour IndicPlus Scripts Page Iter Dininstall A...esign CS5

Refer the Illustration displayed below.

Your IndicPlus is now installed successfully.

## 9. Trial's Limitations

Though all features and functionality of **IndicPlus** can be experienced using its **Trial version** but **Trial version** is limited to work for **7 Days** only from the date of installation.

*To continue the experience of the full functionality* **<u>***Purchase***</u>** *your License for IndicPlus*.

#### 10. Register IndicPlus

Pre-Requisite:

- 1) Make sure you are logged in as an **Administrator** of your system.
- 2) Make sure you are connected with Internet.
- 3) Make sure you are not behind any firewall. (If you are, please switch it off so that IndicPlus will be able to connect with its License server. You may turn On your Firewall after registering IndicPlus)
- Step 1 Open InDesign.

You'll get a **IndicPlus-Registration** dialog box (You can also open the same dialog box by clicking IndicPlus in the menu bar and then selecting Register IndicPlus in InDesign) as displayed below:

| dice us - Negistrat | in Dialog                |                           |                              |  |
|---------------------|--------------------------|---------------------------|------------------------------|--|
| Please e            | nter the license key yo  | ou can find it on the "va | lidation code card" enclosed |  |
| with the            | package, or in the follo | w-up email confirming yo  | ur electronic purchase.      |  |
|                     | 1                        |                           |                              |  |
| License             | (ey -                    |                           |                              |  |
|                     | _                        |                           | _                            |  |
|                     |                          | Ok Cancol                 |                              |  |

**Step 2** Enter your 25 alphanumeric License Key in the given boxes and then Click **Ok**. *You'll get a dialog box as displayed below:* 

| Registering IndicPlus     |  |
|---------------------------|--|
| Connecting to the server. |  |
|                           |  |
| ·                         |  |

On successful connection of IndicPlus with its License server, you'll get a dialog box acknowledging you for the successful registration of your IndicPlus as displayed below:

| Adobe I | nDesign 📐 🔯                           |
|---------|---------------------------------------|
| į       | IndicPlus is successfully registered. |
|         | ОК                                    |

## 11. Unregister IndicPlus

Please make sure that you have Unregistered your IndicPlus before formatting /selling your system, moving IndicPlus from where it was installed & registered to another system. As, if, it is not done, then in such a case you won't be able to Register your IndicPlus again on any system.

Pre-Requisite:

- 1) Make sure you are logged in as an **Administrator** of your system.
- 2) Make sure you are connected with Internet.
- 3) Make sure you are not behind any firewall. (If you are, please switch it off so that IndicPlus will be able to connect with its License server. You may turn On your Firewall after Unregistering IndicPlus)

Step 1 Open InDesign.

Step 2In the Menu bar, Click IndicPlus->UnRegister IndicPlus.You'll get a dialog box asking for your confirmation as displayed below:

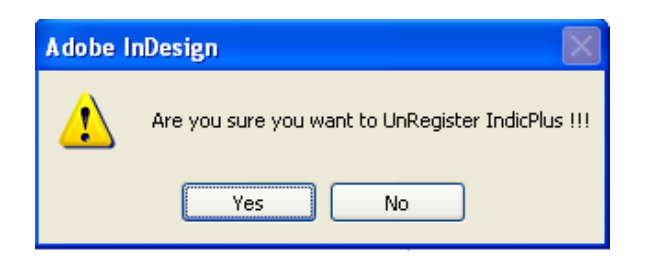

#### Step 3 Click Yes to continue.

You'll get a dialog box as displayed below:

| Unregistering IndicPlus   |  |
|---------------------------|--|
| Connecting to the server. |  |
|                           |  |
| ,                         |  |

On successful connection of IndicPlus with its License server, you'll get a dialog box acknowledging you for the successful Unregistration of your IndicPlus as displayed below:

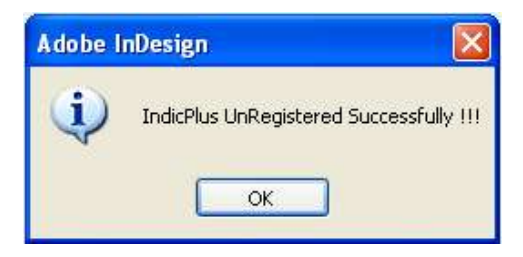